# Honeywell Safety Products Pricing Portal Customer Guide

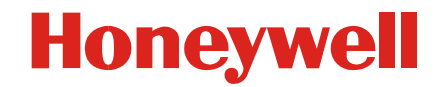

### **Overview**

Honeywell

#### Pricing Portal set up

- Receive Email with log In information
- Change Password

#### Search Types

- Item
- Brand

#### File Downloads

- Results Online
- Excel
- Data File (Excel)
- PDF

# Pricing Portal Set Up

- You will receive an initial email with pricing portal access code.
- Click on the <u>www.hsppricing.com</u> link provided.
- Log in under <u>New Users</u> You will be asked to enter your Access Code
- Log in You will be asked to enter your username (email address) and password – Created by the you the customer.
  - Username: joe.smith@companyabc.com -(Email Address)
  - Password: "create password" (your password of choice)
- Once completed you will have access to the pricing portal and be able to:
  - Filter Search by criteria
    - Item (Part #, Keyword)
    - Brands
  - Download files
    - Data file (excel) (recommended is more column aligned)
    - Excel (more information however columns are not aligned)
    - PDF

#### First initial page when accessing the pricing portal

 You will be sent an email with an access code for the first initial log on. Choose New Users to enter the code provided.

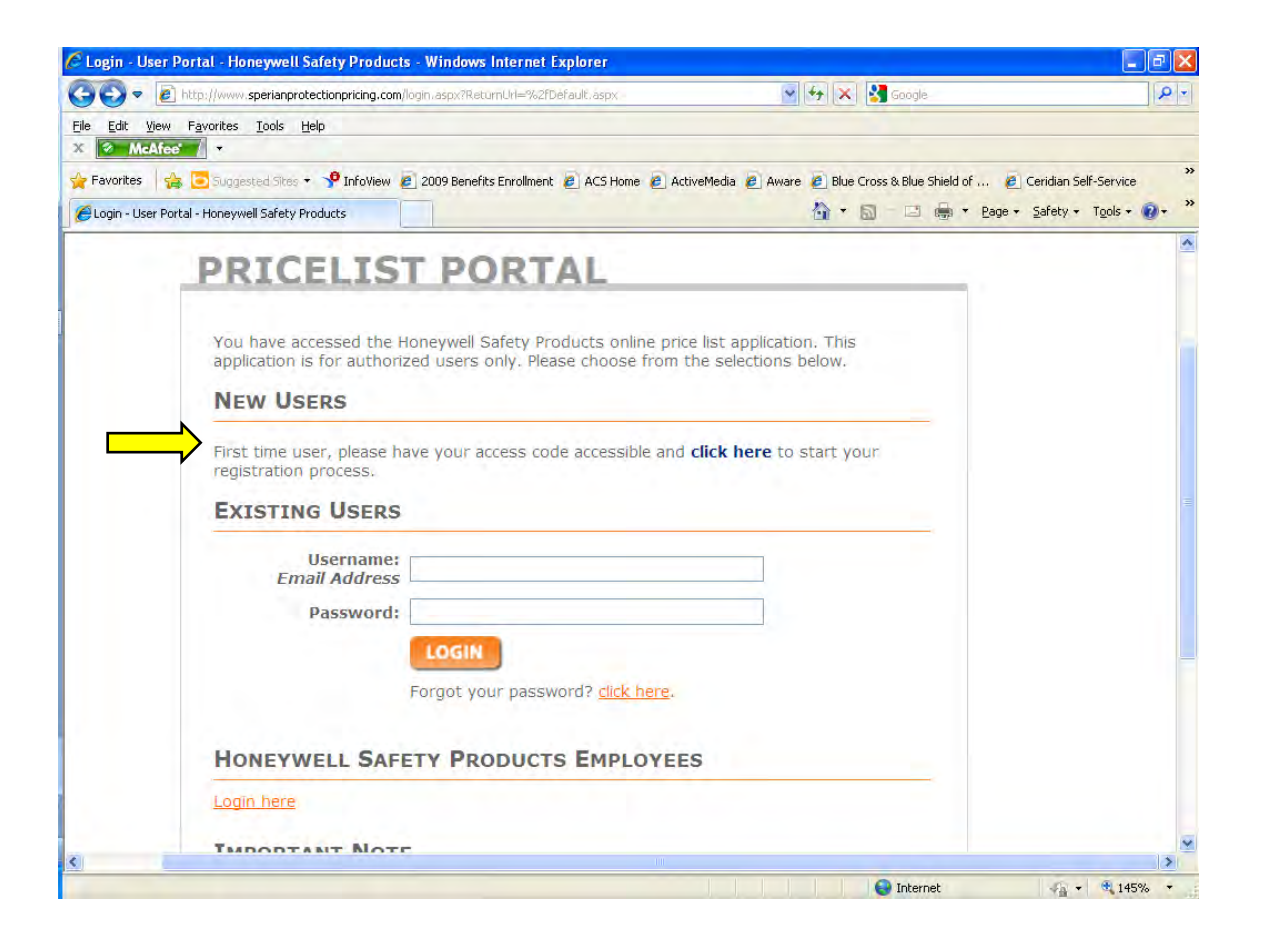

### Log in – Access Code

- Once you have chosen New User you will be asked to enter your access code.
- Upon log in, validate your information such as email address.
- Choose a password. You will use this password every time you log in. Remember to keep track of the password. Once you log in, the access code is no longer valid.

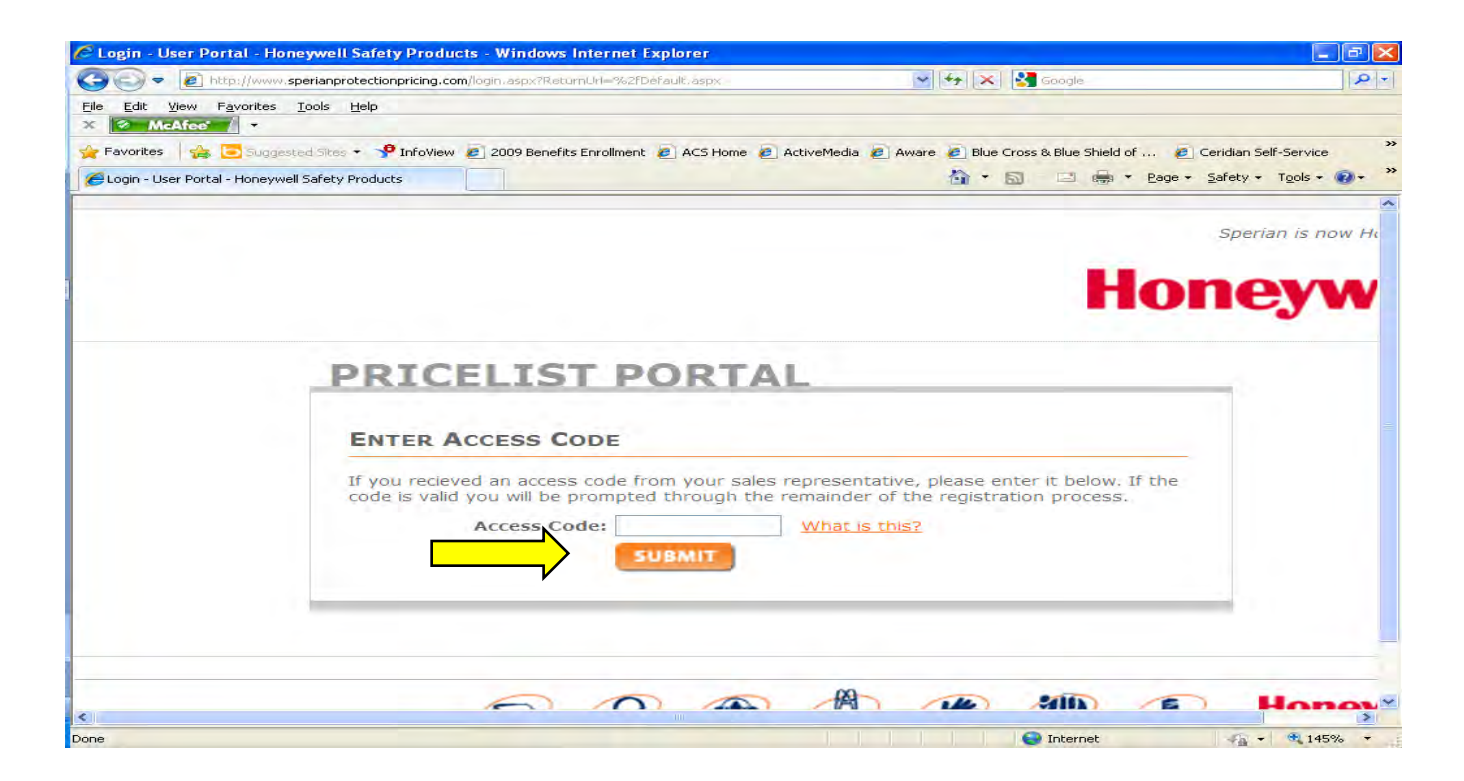

# **Returning/Existing Users**

 Returning existing users: Enter your email address and password that was chosen after the initial set up.

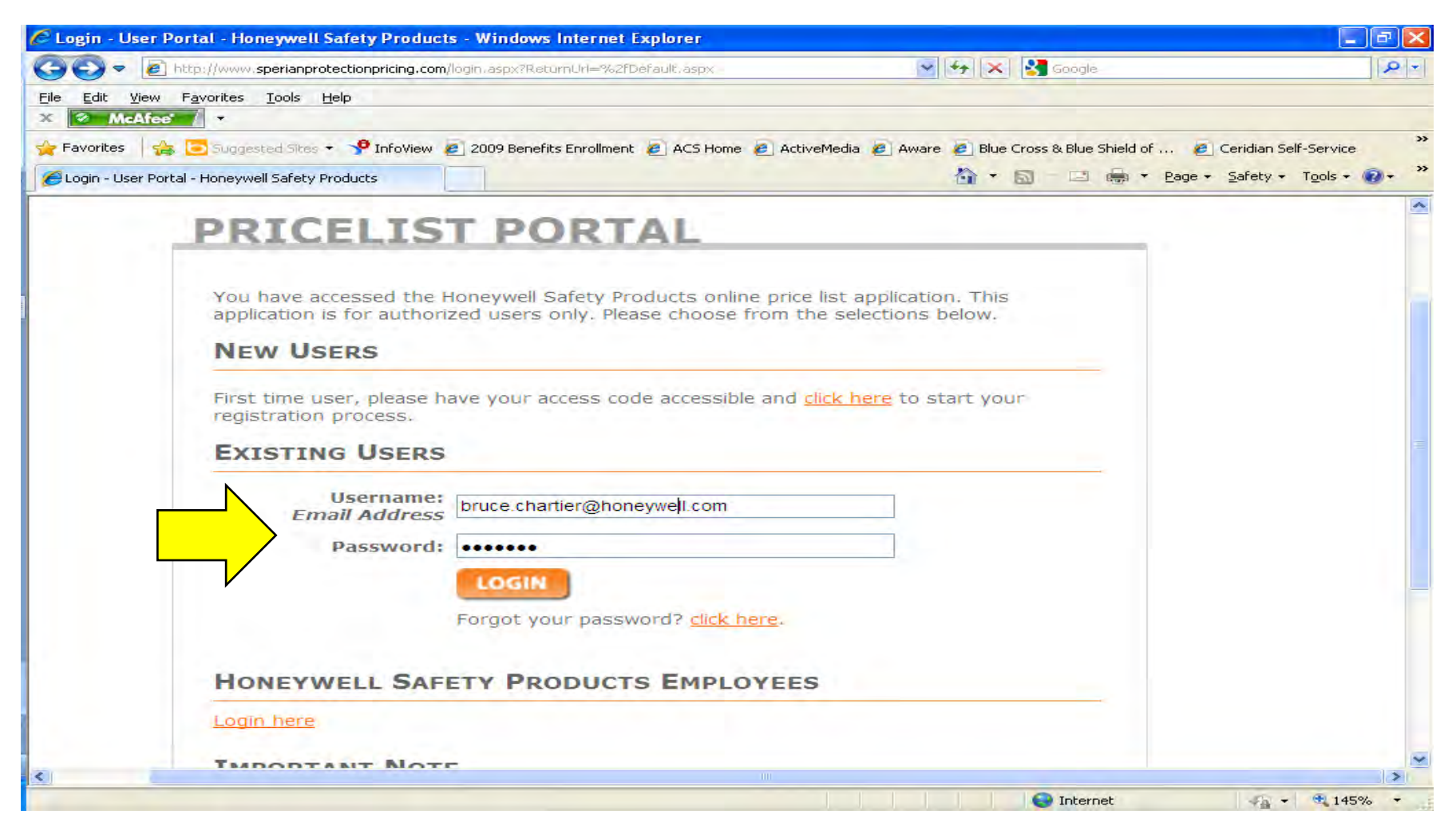

# **Pricing Portal**

Upon login, you will be brought to the pricing portal where your able to:

- See your current, future or past pricing depending on timing of price cycle.
- View your account information and reference documents such as the discontinued items from the previous year. You will be asked to accept any data changes.
- See your saved search filters and search by part#, brand, price min-max and categories.
- Download files such as PDF, Excel and Data File (excel recommended)

# **Pricing Portal (continued)**

#### Honeywell

| 🖉 Search - User Portal -                                                                                                    | Sperian Protection - Windows Inter                                                                                                    | net Explorer                                                         |                                                                                                    | - 2 3                    |
|----------------------------------------------------------------------------------------------------|----------------------------------------------------------------------------------------------------|----------------------------------------------------------------------|----------------------------------------------------------------------------------------------------|--------------------------|
| 00 - 2 http://www                                                                                                    | w.sperianprotectionpricing.com/Default.aspx                                                                                                    |                                                                      | 👻 😽 🔀 Google                                                                                                    | P +                      |
| File     Edit     View     Favorites       X     X     McAfee     -       Heat     Heat     -     -       Heat     Heat     -     - | Tools Help<br>iested Sites + 🍄 InfoView 慮 2009 Bene                                                                                                    | fits Enrollment 🙋 ACS Home 🙆 ActiveMedia                             | 🧑 Aware 🧑 Blue Cross & Blue Shield of 🤌                                                                                                    | Ceridian Self-Service ** |
| 🥖 Search - User Portal - Sper                                                                                                    | an Protection                                                                                                    |                                                                      | 🟠 🔹 🗟 👘 🖾 👼 🔹 Page 🕶                                                                                                    | Safety + Tools + 🕢 + 🂙   |
|                                                                                                    | VIEW JULY 2011 PRICING                                                                                                    |                                                                      |                                                                                                    |                          |
|                                                                                                    | BRUCE C BAIT SHOP TEST - (Bruce<br>104 Providence St<br>Uxbridge, MA 01569<br>United States<br>Data Change Bulletins<br>Product Price information for Spe<br>Gloves has been updated<br>ACCEPT | e C) <u>log out</u><br>rian Protective                               | Account Information edit profile Documents 2012 US Legacy North Pricebook (PDF) Sperian Protection 2011 Discontinued Items Discount Level: Honeywell Partner 4 |                          |
|                                                                                                    | SAVED SEARCH FILTERS No filters are currently saved. YOUR SEARCH CRITERIA                                                                                                    |                                                                      |                                                                                                    |                          |
|                                                                                                    | Downloading pricing for all Brands                                                                                                    | Brand<br>Please select<br>General Terms and Conditions<br>Categories | Pick your Results Format<br>Hold down CTRL to allow popups RESULTS ONLINE EXCEL DATAFILE                                                                       |                          |
|                                                                                                    | Price Max:<br>suggested price                                                                                                    |                                                                      |                                                                                                    |                          |

### Search by Part #

#### • Search by Part # or Keyword located on the left side.

| 🖉 Search - User Portal - Sperian Protectio                                     | n - Windows Internet Explorer             |                                                                                                    |                                     |
|--------------------------------------------------------------------------------|-------------------------------------------|----------------------------------------------------------------------------------------------------|-------------------------------------|
| 🕒 🕤 🔻 🙋 http://www.sperianprotectionprid                                       | ing.com/Default.aspx                      | 🖌 🚧 🔀 Google                                                                                                    | P-                                  |
| Eile Edit View Favorites Tools Help<br>X McAfee                                | oView 🙍 2009 Repetits Envolment 👰 ACS Hon | me 🖉 ArtiveMedia 🖉 Aware 🤗 Blue Cross & Blue Shield of                                                                                                    | Ceridian Self-Service               |
| Search - User Portal - Sperian Protection                                      |                                           | 🔐 + 🖾 🖃 🖷 + Bage                                                                                                    | • Safety + Tools + ∅ + <sup>≫</sup> |
| SAVED SEAL<br>No filters are cu<br>YOUR SEAR<br>Downloading p<br>Part #<br>sug | RCH FILTERS                               | take several minutes over slow Internet connections.  Pick your Results Format Hold down CTRL to allow popups  RESULTS ONLINE  Conditions  EXCEL  FOF  ORDER PRINTED PRICEBOOKS  SAVE AS SEARCH FILTER |                                     |
| Honeywell Safety Pro                                                           | ducts Customer Service: Tel: 800-430-5490 | 10 Fax: 800-322-1330                                                                                                    | ywell                               |
| Done                                                                           | HONEYWELL - CO                            |                                                                                                    | 📲 + 🔍 105% 🔹                        |

9

### **Search By Product Category**

- Search by Product Category
  - Choose all brands or be specific to a product or brand category

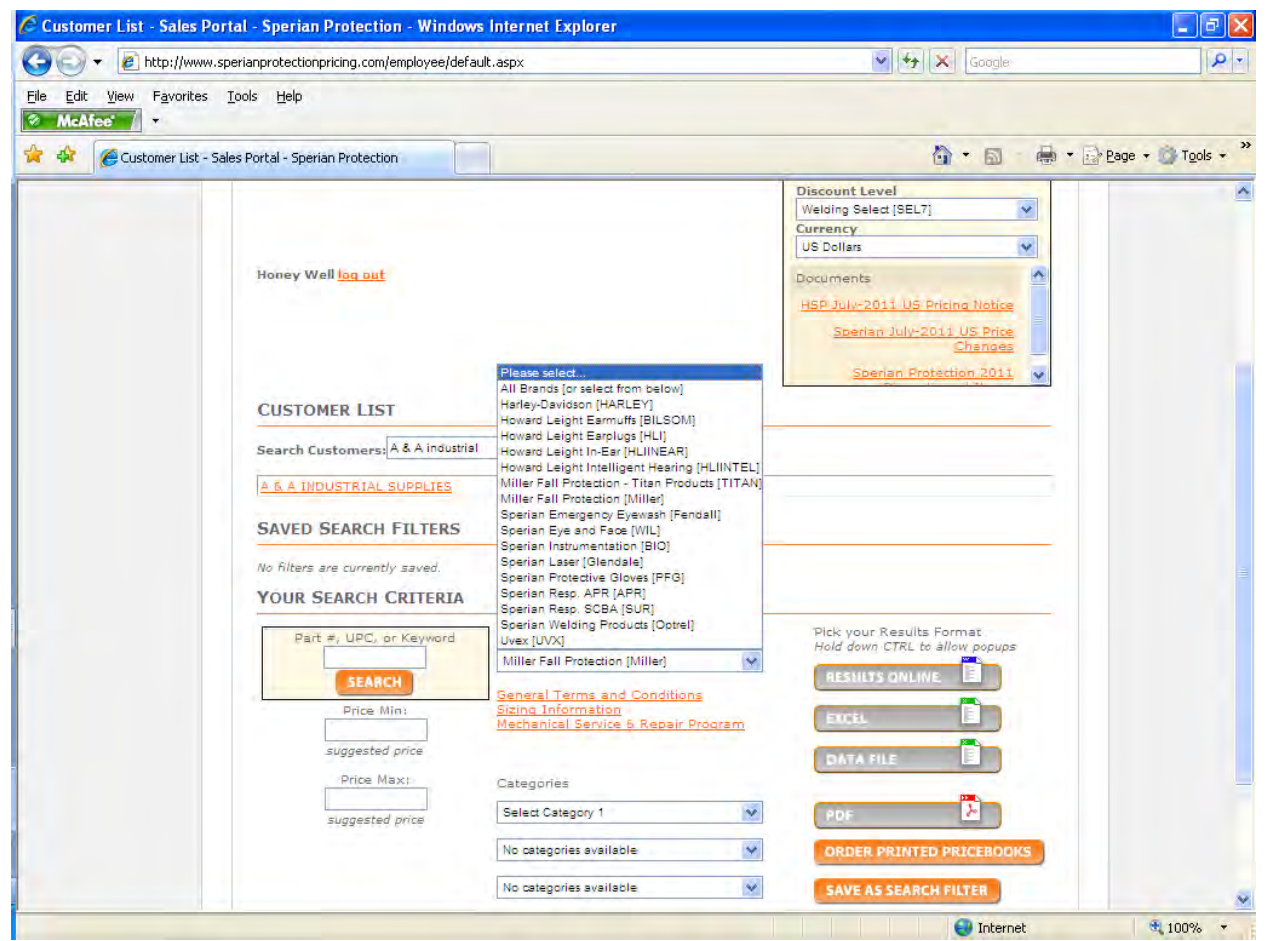

### **Search by Product Category**

- If you choose Search by a specific product or brand example "Miller" you have two options:
  - Choose the "Miller Brand" and download the complete Miller brand
  - Break the Miller Brand by category and download only the category you selected

| V McAfoet -                       | Ble Edt Yew Fav | orites Icols (Belp                                                                                                    |                                                                                                    |                  |
|-----------------------------------|-----------------|----------------------------------------------------------------------------------------------------|----------------------------------------------------------------------------------------------------|------------------|
|                                   | Cartoner        | List - Sales Portal - Sportan Protection  Henney Well (BALDS)  CLISTOMER LIST  CLISTOMER LIST  CLISTOMER LIST  CLISTOMER LIST  CAPPE Customerry A & A 100-00101  CLISTOMER LIST  CAPPE Customerry A & A 100-00101  CLISTOMER LIST  CAPPE Customerry A & A 100-00101  CLISTOMER LIST  CLISTOMER LIST  CLISTOMER | Decimants<br>Beneral Model of Format<br>Party Control of Control of Control<br>Control of Control of Control<br>Control of Control of Control of Control<br>Control of Control of Control of Control<br>Control of Control of Control of Control of Control<br>Control of Control of Contr | Eboe • 🔘 Taols • |
| euggested prive<br>Proje Marg<br> | * 100%          | Regreted prov<br>Press Isau<br>Press Isau<br>Regreted prins<br>Regreted prins<br>Regreted prins<br>Regreted prins<br>Regreted prins                                                                                                    | A NO CONTROLLED DESCENT TOY<br>NUMCELLANDONS<br>INIT Training & Taday Junets<br>Participation of the second second s                                                                            |                  |

# **File Downloads**

- The pricing portal database allows you to search for one or thousands of Honeywell Safety Products SKUs and customize your product information.
- Sort and search by brand or SKU, or you can set a minimum and maximum price range.
- When your product search is complete, choose to view the results on screen, or download them into one of three formats: Excel formatted spreadsheet, Excel data file (for upload into your system), or PDF (for printing).

| 🕞 🗸 🙆 http://www.   | sperianprotectionpricing.com/employee/d | efault.asox                                                                                    | V to X Goode                    | -0                   |
|---------------------|-----------------------------------------|------------------------------------------------------------------------------------------------|---------------------------------|----------------------|
| Edit View Favorités | Tools Help                              |                                                                                                |                                 |                      |
| Connecting          |                                         |                                                                                                | <br>                            | • 🕞 Page • 🎯 Tools • |
|                     |                                         |                                                                                                | 2011 Premium Partner Program    |                      |
|                     | CUSTOMER LIST                           |                                                                                                | HSP July-2011 US Pricing Notice |                      |
|                     | Search Customers:                       | Go                                                                                             |                                 |                      |
|                     | SAVED SEARCH FILTERS                    | ing the Market Discourt combination.                                                           |                                 |                      |
|                     | No filters are currently saved.         |                                                                                                |                                 |                      |
|                     | YOUR SEARCH CRITERIA                    | Brand                                                                                          | Pick your Results Format        |                      |
|                     | s4600<br>SEARCH                         | Sperian Resp. SCBA [SUR]                                                                       | Hold down CTRL to allow popups  |                      |
|                     | Price Min:                              | General Terms and Conditions<br>Sperian Respiratory Warranty and Return<br>Replacement Policy. | EXCEL                           |                      |
|                     | Suggested price                         | Categories                                                                                     | DATA FILE                       |                      |
|                     | suggested price                         | Select Category 1                                                                              | POF 🎽                           |                      |
|                     |                                         | No categories available                                                                        | ORDER PRINTED PRICEBOOKS        |                      |
|                     |                                         |                                                                                                | SAVE AS SEARCH FILLER           |                      |
|                     |                                         |                                                                                                |                                 |                      |
|                     |                                         |                                                                                                |                                 |                      |
|                     |                                         |                                                                                                |                                 |                      |
|                     |                                         |                                                                                                |                                 |                      |

# **Downloading the Files**

- Save the data file to your desktop
  - Save as
  - Change <u>save as type</u> from Web page to Excel 97-03 Workbook
  - Choose Desktop
  - Name the file Chose naming convention of your choice and hit save

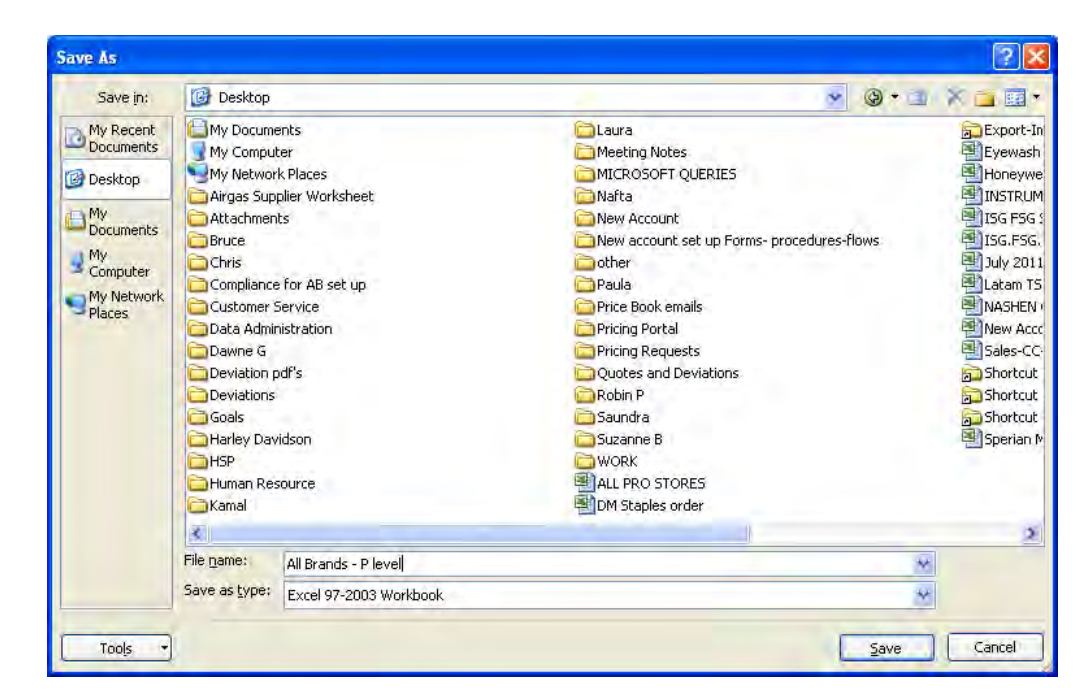

# Data File – All Brands Example

 Data File – It is recommended to update your ERP systems with pricing. All columns are aligned.

| Home<br>A<br>ste                                                                                                    | Insert Page Layout Form                                                                                                    |                                                                                                    |                                                                                                    |                                                                                 |                                                                                                    |                                                                                                    |
|----------------------------------------------------------------------------------------------------|----------------------------------------------------------------------------------------------------|----------------------------------------------------------------------------------------------------|----------------------------------------------------------------------------------------------------|---------------------------------------------------------------------------------|----------------------------------------------------------------------------------------------------|----------------------------------------------------------------------------------------------------|
| ste y                                                                                                    |                                                                                                    | nulas Data Review                                                                                                    | View                                                                                                    |                                                                                 |                                                                                                    |                                                                                                    |
| poard 9                                                                                                    | /erdana → 8 →  A* A*<br>B I U →   □ →   ③ → A →  <br>Font □                                                                                                    | ■ = <mark>= ※</mark> ・ 計<br>■ ■ ■ 詳读 型<br>Alignment                                                                                                    | General Conditional<br>S ~ % + 58 - %<br>Fumber G                                                                                                    | Format Cell<br>as Table - Styles +<br>Styles                                    | Point - 2 -<br>Cells                                                                                                    | Sort & Find &<br>Filter - Select -<br>Editing                                                                                                    |
| A1                                                                                                    | + (~ fr                                                                                                    |                                                                                                    |                                                                                                    |                                                                                 |                                                                                                    |                                                                                                    |
|                                                                                                    |                                                                                                    |                                                                                                    |                                                                                                    |                                                                                 |                                                                                                    |                                                                                                    |
| exceldata                                                                                                    | [Read-Only]                                                                                                    |                                                                                                    |                                                                                                    |                                                                                 |                                                                                                    |                                                                                                    |
|                                                                                                    | AB                                                                                                    | C                                                                                                    | D                                                                                                    | E                                                                               | F                                                                                                    | G.                                                                                                    |
| Hates:<br>?UPC Codes may                                                                                                    | require re-formatting in your spreadsheet application. To sa                                                                                                    | LI FIICIIIY<br>vo thir filo ar Excel, bezuro tu chauro "Excel" f<br>I Brand Name                                                                                                    | ram the file type drap-dawn when you slick "reve".                                                                                                    | Pricing Unit of Measure                                                         | 119 Suggested List                                                                                                    | US Discount Price                                                                                                    |
| nem #                                                                                                    | 050                                                                                                    | Dianoname                                                                                                    | Description                                                                                                    | Pricing on Conveasure                                                           | US Suggested List                                                                                                    | US Discount Price                                                                                                    |
| S4025                                                                                                    | 6.0339E                                                                                                    | +11 Uvex                                                                                                    | Uvex Milan Photochromic Eyewear                                                                                                    | EA                                                                              | \$76.49                                                                                                    | \$31.36                                                                                                    |
|                                                                                                    | -                                                                                                    |                                                                                                    | Basis com est Managina a Union Versa Bas                                                                                                    | The second second                                                               |                                                                                                    |                                                                                                    |
| SX0195                                                                                                    | 6.0339E                                                                                                    | +11 Uvex                                                                                                    | Uvex ExtremePro and Uvex PrecisionPro                                                                                                    | EA                                                                              | \$3.32                                                                                                    | \$1.36                                                                                                    |
| SX0195<br>SX5100                                                                                                    | 6.0339E<br>6.0339E                                                                                                    | +11 Uvex<br>+11 Uvex                                                                                                    | Uvex ExtremePro and Uvex PrecisionPro<br>Uvex VersaPro                                                                                                    | EA<br>EA                                                                        | \$3.32<br>\$4.71                                                                                                    | \$1.36<br>\$1.93                                                                                                    |
| SX0195<br>SX5100<br>SX5100X                                                                                                    | 6,0339E<br>6,0339E<br>6,0339E                                                                                                    | +11 Uvex<br>+11 Uvex<br>+11 Uvex<br>+11 Uvex                                                                                                    | Uvex ExtremePro and Uvex PrecisionPro<br>Uvex VersaPro<br>Uvex VersaPro                                                                                                    | EA<br>EA<br>EA                                                                  | \$3.92<br>\$4.71<br>\$5.55                                                                                                    | \$1.36<br>\$1.90<br>\$2.28                                                                                                    |
| SX0195<br>SX5100<br>SX5100X<br>SX5101X<br>SX5101                                                                                                    | 6.0339E<br>6.0339E<br>6.0339E<br>6.0339E<br>6.0339E                                                                                                    | +11 Uvex<br>+11 Uvex<br>+11 Uvex<br>+11 Uvex<br>+11 Uvex                                                                                                    | Uvex VersaPro<br>Uvex VersaPro<br>Uvex VersaPro<br>Uvex VersaPro<br>Uvex VersaPro                                                                                                    | EA<br>EA<br>EA<br>EA                                                            | \$3.32<br>\$4.71<br>\$5.55<br>\$5.56                                                                                                    | \$1.36<br>\$1.90<br>\$2.26<br>\$2.26<br>\$2.76                                                                                                    |
| SX0195<br>SX5100<br>SX5100X<br>SX5101<br>SX5101X<br>SX5102                                                                                                    | 6.0339E<br>6.0339E<br>6.0339E<br>6.0339E<br>6.0339E<br>6.0339E<br>6.0339E                                                                                                    | +11 Uvex<br>+11 Uvex<br>+11 Uvex<br>+11 Uvex<br>+11 Uvex<br>+11 Uvex                                                                                                    | Uvex ExtremePro and Uvex PrecisionPro<br>Uvex VersaPro<br>Uvex VersaPro<br>Uvex VersaPro<br>Uvex VersaPro<br>Uvex VersaPro<br>Ilivex VersaPro                                                                                                    | EA<br>EA<br>EA<br>EA<br>EA<br>EA                                                | \$3.32<br>\$4.71<br>\$5.55<br>\$5.85<br>\$6.69<br>\$5.85                                                                                                    | \$1.36<br>\$1.90<br>\$2.26<br>\$2.40<br>\$2.74<br>\$2.74<br>\$2.74                                                                                                    |
| SX0195<br>SX5100<br>SX5100X<br>SX5101<br>SX5101X<br>SX5102<br>SX5102X                                                                                                    | 6.0339<br>6.0339<br>6.0339<br>6.0339<br>6.0339<br>6.0339<br>6.0339<br>6.0339                                                                                                    | -11 Uvex<br>-11 Uvex<br>-11 Uvex<br>-11 Uvex<br>-11 Uvex<br>-11 Uvex<br>-11 Uvex<br>-11 Uvex                                                                                                    | Uvex VersaPro<br>Uvex VersaPro<br>Uvex VersaPro<br>Uvex VersaPro<br>Uvex VersaPro<br>Uvex VersaPro<br>Uvex VersaPro<br>Uvex VersaPro<br>Uvex VersaPro                                                                                                    | EA<br>EA<br>EA<br>EA<br>EA<br>EA<br>EA                                          | \$3.32<br>\$4.71<br>\$5.55<br>\$5.85<br>\$6.89<br>\$5.85<br>\$5.65<br>\$5.65                                                                                                    | \$1.36<br>\$1.93<br>\$2.25<br>\$2.40<br>\$2.74<br>\$2.40<br>\$2.74<br>\$2.40<br>\$2.40<br>\$2.40                                                                                                    |
| SX0195<br>SX5100<br>SX5100X<br>SX5101<br>SX5101X<br>SX5102<br>SX5102X<br>SX5102X<br>SX5103                                                                                                    | 6.0339<br>6.0339<br>6.0339<br>6.0339<br>6.0339<br>6.0339<br>6.0339<br>6.0339<br>6.0339<br>6.0339                                                                                                    | 11         Uvex           +11         Uvex           +11         Uvex           +11         Uvex           +11         Uvex           +11         Uvex           +11         Uvex           +11         Uvex           +11         Uvex           +11         Uvex           +11         Uvex                                                                                                    | Uvex VersaPro<br>Uvex VersaPro<br>Uvex VersaPro<br>Uvex VersaPro<br>Uvex VersaPro<br>Uvex VersaPro<br>Uvex VersaPro<br>Uvex VersaPro<br>Uvex VersaPro<br>Uvex VersaPro                                                                                                    | EA<br>EA<br>EA<br>EA<br>EA<br>EA<br>EA<br>EA                                    | \$3.32<br>\$4.71<br>\$5.55<br>\$5.85<br>\$6.63<br>\$5.85<br>\$5.85<br>\$5.85<br>\$5.85<br>\$5.85<br>\$6.69<br>\$7.56                                                                                                    | \$1.36<br>\$1.93<br>\$2.26<br>\$2.40<br>\$2.74<br>\$2.40<br>\$2.74<br>\$2.74<br>\$2.74<br>\$3.10                                                                                                    |
| SX0195<br>SX5100<br>SX5100X<br>SX5101<br>SX5101X<br>SX5102<br>SX5102X<br>SX5102X<br>SX5103<br>SX5104                                                                                                    | 6.0339E<br>6.0339E<br>6.0339E<br>6.0339E<br>6.0339E<br>6.0339E<br>6.0339E<br>6.0339E<br>6.0339E<br>6.0339E<br>6.0339E                                                                                                    | Uvex           Uvex           11 Uvex           11 Uvex           11 Uvex           11 Uvex           11 Uvex           11 Uvex           11 Uvex           11 Uvex           11 Uvex           11 Uvex           11 Uvex           11 Uvex           11 Uvex                                                                                                    | Uvex VersaPro<br>Uvex VersaPro<br>Uvex VersaPro<br>Uvex VersaPro<br>Uvex VersaPro<br>Uvex VersaPro<br>Uvex VersaPro<br>Uvex VersaPro<br>Uvex VersaPro<br>Uvex VersaPro<br>Uvex VersaPro<br>Uvex VersaPro                                                                                                    | EA<br>EA<br>EA<br>EA<br>EA<br>EA<br>EA<br>EA<br>EA                              | \$3.32<br>\$4.71<br>\$5.55<br>\$6.63<br>\$5.85<br>\$5.85<br>\$5.85<br>\$5.85<br>\$7.56<br>\$7.56<br>\$7.56                                                                                                    | \$1.36<br>\$1.30<br>\$2.28<br>\$2.44<br>\$2.74<br>\$2.40<br>\$2.74<br>\$3.10<br>\$3.10<br>\$3.10                                                                                                    |
| SX0195<br>SX5100<br>SX5100X<br>SX5101<br>SX5101X<br>SX5102<br>SX5102<br>SX5102<br>SX5103<br>SX5104<br>SX5105X                                                                                                    | 6.0339E<br>6.0339E<br>6.0339E<br>6.0339E<br>6.0339E<br>6.0339E<br>6.0339E<br>6.0339E<br>6.0339E<br>6.0339E<br>6.0339E<br>6.0339E                                                                                                    | 11         Uvex           11         Uvex           11         Uvex           11         Uvex           11         Uvex           11         Uvex           11         Uvex           11         Uvex           11         Uvex           11         Uvex           11         Uvex           11         Uvex           11         Uvex           11         Uvex                                                                                                    | Uvex VersaPro<br>Uvex VersaPro<br>Uvex VersaPro<br>Uvex VersaPro<br>Uvex VersaPro<br>Uvex VersaPro<br>Uvex VersaPro<br>Uvex VersaPro<br>Uvex VersaPro<br>Uvex VersaPro<br>Uvex VersaPro<br>Uvex VersaPro<br>Uvex VersaPro                                                                                                    | EA<br>EA<br>EA<br>EA<br>EA<br>EA<br>EA<br>EA<br>EA<br>EA                        | \$3.32<br>\$4.71<br>\$5.55<br>\$5.85<br>\$6.69<br>\$6.69<br>\$6.69<br>\$7.56<br>\$7.56<br>\$7.56<br>\$7.56<br>\$6.69                                                                                                    | \$1.36<br>\$1.33<br>\$2.25<br>\$2.40<br>\$2.74<br>\$2.44<br>\$2.44<br>\$2.44<br>\$2.44<br>\$3.10<br>\$3.10<br>\$3.10<br>\$3.10<br>\$3.10<br>\$3.274                                                                                                    |
| SX0195<br>SX5100<br>SX5100X<br>SX5101<br>SX5101X<br>SX5102<br>SX5102<br>SX5102<br>SX5103<br>SX5104<br>SX5105X<br>SX5150                                                                                                    | 6.0339E<br>6.0339E<br>6.0339E<br>6.0339E<br>6.0339E<br>6.0339E<br>6.0339E<br>6.0339E<br>6.0339E<br>6.0339E<br>6.0339E<br>6.0339E                                                                                                    | 11         Uvex           11         Uvex                                                                                                    | Uvex VersaPro Uvex VersaPro Uvex VersaPro Uvex VersaPro Uvex VersaPro Uvex VersaPro Uvex VersaPro Uvex VersaPro Uvex VersaPro Uvex VersaPro Uvex VersaPro Uvex VersaPro Uvex VersaPro Uvex VersaPro Uvex VersaPro Uvex VersaPro                                                                                                    | EA<br>EA<br>EA<br>EA<br>EA<br>EA<br>EA<br>EA<br>EA<br>EA<br>EA                  | \$3.32<br>\$4.71<br>\$5.55<br>\$6.89<br>\$6.69<br>\$5.85<br>\$6.69<br>\$7.56<br>\$7.56<br>\$7.56<br>\$6.69<br>\$7.56<br>\$7.56<br>\$4.71<br>\$4.71                                                                                                    | \$1.36<br>\$1.33<br>\$2.22<br>\$2.40<br>\$2.74<br>\$2.74<br>\$2.74<br>\$3.10<br>\$3.27<br>\$3.10<br>\$3.27<br>\$3.10<br>\$3.27<br>\$3.10<br>\$3.27<br>\$3.10<br>\$3.27<br>\$3.10<br>\$3.27<br>\$3.10<br>\$3.27<br>\$3.10<br>\$3.27<br>\$3.10<br>\$3.27<br>\$3.10<br>\$3.27<br>\$3.10<br>\$3.27<br>\$3.10<br>\$3.27<br>\$3.10<br>\$3.27<br>\$3.10<br>\$3.27<br>\$3.27  |
| SX0195<br>SX5100X<br>SX5100X<br>SX5101<br>SX5101X<br>SX5102<br>SX5102X<br>SX5103<br>SX5104<br>SX5105X<br>SX5150X<br>SX5150X                                                                                                    | 6.0339E<br>6.0339E<br>6.0339E<br>6.0339E<br>6.0339E<br>6.0339E<br>6.0339E<br>6.0339E<br>6.0339E<br>6.0339E<br>6.0339E<br>6.0339E<br>6.0339E<br>6.0339E                                                                                                    | 11         Uvex           11         Uvex                                                                                                    | Uvex VersaPro Uvex VersaPro Uv | EA<br>EA<br>EA<br>EA<br>EA<br>EA<br>EA<br>EA<br>EA<br>EA<br>EA                  | \$3.32<br>\$4.71<br>\$5.55<br>\$5.85<br>\$6.69<br>\$7.56<br>\$7.56<br>\$7.56<br>\$4.71<br>\$4.71<br>\$4.71<br>\$5.55                                                                                                    | \$1.36<br>\$1.33<br>\$2.28<br>\$2.40<br>\$2.74<br>\$3.10<br>\$3.10<br>\$3.10<br>\$2.74<br>\$3.10<br>\$3.274<br>\$3.274<br>\$3.274<br>\$3.274<br>\$3.274<br>\$3.274<br>\$3.274<br>\$3.274<br>\$3.274<br>\$3.274<br>\$3.274<br>\$3.274<br>\$3.274<br>\$3.275<br>\$3.275\$\$3.275\$\$3.275\$\$3.275\$\$3.275\$\$3.275\$\$3.275\$\$3.275\$\$3.275\$\$3.275\$\$3.275\$\$3.275\$\$3.275\$\$\$3.275\$\$\$3.275\$\$\$3.275\$\$\$3.275\$\$\$3.275\$\$\$3.275\$\$\$3.275\$\$\$3.275\$\$\$\$3.275\$\$\$\$3.275\$\$\$\$\$\$\$\$\$\$\$\$\$\$\$\$\$\$\$\$\$\$\$\$\$\$\$\$\$\$\$\$\$\$\$\$                                                                                                    |
| SX0195<br>SX5100<br>SX5100X<br>SX5101<br>SX5101X<br>SX5102<br>SX5102<br>SX5102<br>SX5103<br>SX5104<br>SX5105X<br>SX5150<br>SX5150X<br>SX5150X<br>SX5150X<br>SX5151X<br>SX5151X                                                                                                    | 6.0339E<br>6.0339E<br>6.0338E<br>6.0338E<br>6.0                                                             | Uvex           Uvex           11 Uvex           11 Uvex                                                                                                    | Uvex VersaPro Uvex VersaPro                                                                                                    | EA<br>EA<br>EA<br>EA<br>EA<br>EA<br>EA<br>EA<br>EA<br>EA<br>EA<br>EA<br>EA<br>E | \$3.32<br>\$4.71<br>\$5.55<br>\$6.63<br>\$5.85<br>\$6.63<br>\$7.56<br>\$7.56<br>\$7.56<br>\$4.71<br>\$4.71<br>\$5.55<br>\$4.71                                                                                                    | \$1.36<br>\$1.33<br>\$2.28<br>\$2.40<br>\$2.74<br>\$3.10<br>\$3.10<br>\$3.10<br>\$3.10<br>\$3.10<br>\$3.274<br>\$3.10<br>\$3.274<br>\$3.10<br>\$3.274<br>\$3.274<br>\$1.93<br>\$2.28<br>\$2.24<br>\$2.24<br>\$2.24<br>\$2.24<br>\$2.24<br>\$2.24<br>\$2.24<br>\$3.27<br>\$2.25<br>\$2.25<br>\$2 |
| SX0195<br>SX5100<br>SX5101<br>SX5101<br>SX5102<br>SX5102<br>SX5103<br>SX5104<br>SX5105X<br>SX5150<br>SX5150<br>SX5150<br>SX5150<br>SX51512<br>SX5152<br>SX5152<br>SX5152                                                                                                    | 6.0339E<br>6.0339E<br>6.0                                                             | III         Uvex           III         Uvex           IIII         Uvex           IIII         Uvex           IIII         Uvex           IIII         Uvex           IIII         Uvex           IIII         Uvex           IIII         Uvex           IIIIIII         Uvex           IIIIIIIIII         Uvex           IIIIIIIIIIIIIIIIIIIIIIIIIIIIIIIIIIII                                                                                                    | Deve ExtremePro and Uvex PrecisionPro     Uvex VersaPro     Uvex VersaPro                                                                                                    | EA<br>EA<br>EA<br>EA<br>EA<br>EA<br>EA<br>EA<br>EA<br>EA<br>EA<br>EA<br>EA<br>E | \$3.32<br>\$4.71<br>\$5.55<br>\$6.83<br>\$6.63<br>\$7.56<br>\$7.56<br>\$7.56<br>\$7.56<br>\$4.63<br>\$7.56<br>\$4.63<br>\$4.71<br>\$4.71<br>\$5.55<br>\$6.63<br>\$4.71                                                                                                    | \$1.36<br>\$1.33<br>\$2.23<br>\$2.40<br>\$2.74<br>\$2.74<br>\$2.74<br>\$2.74<br>\$3.10<br>\$3.10<br>\$3.10<br>\$2.74<br>\$3.10<br>\$2.24<br>\$1.93<br>\$2.28<br>\$2.24<br>\$2.24<br>\$2.24<br>\$2.24<br>\$2.24<br>\$2.24<br>\$2.24<br>\$2.24<br>\$2.24<br>\$2.24<br>\$2.24<br>\$2.24<br>\$2.24<br>\$2.25<br>\$2.25  |
| SX0195<br>SX5100<br>SX5100X<br>SX5101<br>SX5102<br>SX5102<br>SX5103<br>SX5103<br>SX5104<br>SX5150<br>SX51504<br>SX5150X<br>SX5150X<br>SX5151X<br>SX51514<br>SX5154<br>SX5154<br>SX5154                                                                                                    | 6.0339E<br>6.0339E<br>6.0338E<br>6.0338E<br>6.0338E<br>6.0338E<br>6.0338E<br>6.0                                                             | 11         Uvex           11         Uvex                                                                                                    | Uvex VersaPro Uvex VersaPro                                                                                                    | EA<br>EA<br>EA<br>EA<br>EA<br>EA<br>EA<br>EA<br>EA<br>EA<br>EA<br>EA<br>EA<br>E | \$3.32<br>\$4.71<br>\$5.55<br>\$5.85<br>\$6.69<br>\$5.65<br>\$6.69<br>\$7.56<br>\$5.69<br>\$4.71<br>\$5.55<br>\$6.69<br>\$4.71<br>\$5.55<br>\$5.69<br>\$5.69<br>\$5.69<br>\$5.69<br>\$5.69<br>\$5.69<br>\$5.85<br>\$5.85\$\$5.85\$\$5.85\$\$5.85\$\$5.85\$\$5.85\$\$5.85\$\$5.85\$\$5.85\$\$\$5.85\$\$\$5.85\$\$\$5.85\$\$\$5.85\$\$\$\$5.85\$\$\$\$5.85\$\$\$\$\$\$5.85\$\$\$\$\$\$\$\$                                                                                                    | \$1.36<br>\$1.33<br>\$2.28<br>\$2.40<br>\$2.74<br>\$3.10<br>\$3.10<br>\$2.74<br>\$3.10<br>\$2.74<br>\$3.30<br>\$2.28<br>\$2.29<br>\$2.24<br>\$3.27<br>\$1.33<br>\$2.28<br>\$2.29<br>\$2.34<br>\$3.10<br>\$2.40<br>\$3.10<br>\$2.40<br>\$3.10<br>\$2.40<br>\$3.10<br>\$2.40<br>\$3.10<br>\$2.40<br>\$3.10<br>\$2.40<br>\$3.10<br>\$2.40<br>\$3.10<br>\$3.10<br>\$2.74<br>\$3.10<br>\$3.10\$\$3.10\$\$3.10\$                                                                                                    |
| SX0195<br>SX5100<br>SX5100X<br>SX5101<br>SX5102<br>SX5102<br>SX5103<br>SX5104<br>SX5150<br>SX5150<br>SX5150<br>SX5150<br>SX5150X<br>SX5151X<br>SX5151X<br>SX5154<br>SX5154<br>SX5154<br>SX591X                                                                                                    | 6.0339E<br>6.0339E<br>6.0338E<br>6.0338E<br>6.0338E<br>6.0338E<br>6.0338E<br>6.0338E<br>6.0338E<br>6.0                                                             | III         Uvex           III         Uvex           IIII         Uvex           IIIIIIIIIIIIIIIIIIIIIIIIIIIIIIIIIIII                                                                                                    | Prepadement November 2000 Versamo,     Uvex Versamo     Uvex Versamo       | EA<br>EA<br>EA<br>EA<br>EA<br>EA<br>EA<br>EA<br>EA<br>EA<br>EA<br>EA<br>EA<br>E | \$3.32<br>\$4.71<br>\$5.55<br>\$5.85<br>\$6.69<br>\$7.56<br>\$7.56<br>\$7.56<br>\$4.71<br>\$4.71<br>\$4.71<br>\$4.71<br>\$4.75<br>\$5.55<br>\$6.99<br>\$4.71<br>\$4.71<br>\$4.71<br>\$4.71<br>\$4.71<br>\$4.71<br>\$4.75<br>\$5.55<br>\$6.89<br>\$7.56<br>\$7.56<br>\$7.56<br>\$4.75<br>\$4.71<br>\$4.71<br>\$4.71<br>\$4.71<br>\$4.75<br>\$4.756<br>\$4.756<br>\$4.756                                                                                                    | \$1.36<br>\$1.33<br>\$2.28<br>\$2.40<br>\$2.74<br>\$3.10<br>\$3.10<br>\$2.74<br>\$3.10<br>\$2.74<br>\$3.30<br>\$2.28<br>\$2.28<br>\$2.28<br>\$2.28<br>\$2.24<br>\$3.274<br>\$3.30<br>\$2.274<br>\$3.24<br>\$3.24<br>\$3.24<br>\$3.24<br>\$3.24<br>\$3.24<br>\$3.27<br>\$3.27\$\$3.27\$\$3.27\$\$3.27\$\$3.27\$\$3.27\$\$3.27\$\$3.27\$\$3.27\$\$3.27\$\$3.27\$\$3.27\$\$3.27\$\$\$3.27\$\$\$3.27\$\$\$3.27\$\$\$3.27\$\$\$3.27\$\$\$3.27\$\$\$3.27\$\$\$\$3.27\$\$\$\$3.27\$\$\$\$\$3.27\$\$\$\$\$\$\$\$\$\$                                                                                                    |
| SX0196<br>SX5100<br>SX5101X<br>SX5101<br>SX5102<br>SX5103<br>SX5103<br>SX5104<br>SX5105X<br>SX5150<br>SX5150<br>SX5150<br>SX5150<br>SX5150<br>SX5151X<br>SX5151<br>SX5154<br>S3390X<br>S3391X<br>S3391X                                                                                                    | 6.0339E<br>6.0339E<br>6.0338E<br>6.0338E<br>6.0338E<br>6.0338E<br>6.0338E<br>6.0338E<br>6.0338E<br>6.0338E<br>6.0338E<br>6.0338E<br>6.0338E<br>6.0338E<br>6.0338E<br>6.0338E<br>6.0338E<br>6.0                                                             | III         Uvex           III         Uvex           IIII         Uvex           IIIIIIIIIIIIIIIIIIIIIIIIIIIIIIIIIIII                                                                                                    | Prepadement November 20     Uvex VersaPro     Uvex VersaPro        | EA<br>EA<br>EA<br>EA<br>EA<br>EA<br>EA<br>EA<br>EA<br>EA<br>EA<br>EA<br>EA<br>E | \$3.32<br>\$4.71<br>\$5.55<br>\$5.85<br>\$6.69<br>\$5.85<br>\$6.69<br>\$7.56<br>\$7.56<br>\$6.69<br>\$4.75<br>\$6.69<br>\$4.71<br>\$5.55<br>\$6.69<br>\$4.71<br>\$5.55<br>\$6.69<br>\$4.75<br>\$6.69<br>\$4.75<br>\$5.55<br>\$4.69<br>\$4.75<br>\$5.55<br>\$4.75<br>\$4.75\$\$4.75\$\$4.75\$                                                                                                    | \$1.36<br>\$1.33<br>\$2.28<br>\$2.40<br>\$2.74<br>\$2.40<br>\$3.10<br>\$3.10<br>\$3.10<br>\$3.10<br>\$2.74<br>\$3.10<br>\$3.27<br>\$3.10<br>\$3.27<br>\$3.10<br>\$3.27<br>\$3.10<br>\$3.27<br>\$3.10<br>\$3.27<br>\$3.10<br>\$3.27<br>\$3.10<br>\$3.27<br>\$3.10<br>\$3.22<br>\$3.22  |
| SX0195<br>SX5100<br>SX5101<br>SX5101<br>SX5102<br>SX5102<br>SX5102<br>SX5103<br>SX5104<br>SX5105X<br>SX5150X<br>SX5150X<br>SX5150X<br>SX5150X<br>SX5151<br>SX5151<br>SX5152<br>SX5154<br>S33931X<br>S33931X<br>S33931X                                                                                                    | 6.0339E<br>6.0339E<br>6.0338E<br>6.0338E<br>6.0338E<br>6.0338E<br>6.0338E<br>6.0                                                             | 11         Uvex           11         Uvex           11         Uvex | Pepidement November 2000 Versamo,     Uvex Versamo     Uvex Versamo        | EA<br>EA<br>EA<br>EA<br>EA<br>EA<br>EA<br>EA<br>EA<br>EA<br>EA<br>EA<br>EA<br>E | \$3.32<br>\$4.71<br>\$5.55<br>\$5.85<br>\$6.69<br>\$7.56<br>\$7.56<br>\$4.69<br>\$7.56<br>\$7.56<br>\$4.69<br>\$4.71<br>\$4.71<br>\$4.55<br>\$6.83<br>\$4.71<br>\$4.83<br>\$4.20<br>\$20.29<br>\$20.29<br>\$20.29<br>\$20.29<br>\$20.29                                                                                                    | \$1.36<br>\$1.93<br>\$2.28<br>\$2.40<br>\$2.74<br>\$2.40<br>\$2.74<br>\$3.10<br>\$3.10<br>\$2.74<br>\$3.10<br>\$2.74<br>\$3.10<br>\$2.74<br>\$3.10<br>\$2.74<br>\$3.10<br>\$2.74<br>\$3.10<br>\$3.22<br>\$2.82<br>\$3.22<br>\$3.22  |
| SX0196<br>SX5100<br>SX5101<br>SX5101<br>SX5102<br>SX5102<br>SX5102<br>SX5103<br>SX5104<br>SX5150<br>SX5150<br>SX5150<br>SX5150<br>SX5150<br>SX5151<br>SX5151<br>SX5152<br>SX5154<br>S3390X<br>S3393X<br>S3393X<br>S3393X                                                                                                    | 6.0339<br>6.0339<br>6.039<br>6.039<br>6.039<br>6.039<br>6.039<br>6.039<br>6.039<br>6.039<br>6.039<br>6.039<br>6.039<br>6 | III         Uvex           III         Uvex           IIII         Uvex           IIIIIIIIIIIIIIIIIIIIIIIIIIIIIIIIIIII                                                                                                    | Pepidemetric Rospiece: Over versamo,     Uvex Versamo     Uvex Versamo     Uvex Versam      | EA<br>EA<br>EA<br>EA<br>EA<br>EA<br>EA<br>EA<br>EA<br>EA<br>EA<br>EA<br>EA<br>E | \$3.32<br>\$4.71<br>\$5.55<br>\$5.85<br>\$6.69<br>\$7.56<br>\$6.69<br>\$7.56<br>\$6.69<br>\$4.71<br>\$5.55<br>\$6.59<br>\$4.71<br>\$5.55<br>\$6.59<br>\$4.72<br>\$6.59<br>\$4.72<br>\$20.29<br>\$20.29<br>\$20.29<br>\$20.29<br>\$20.29<br>\$20.29                                                                                                    | \$1.36<br>\$1.33<br>\$2.28<br>\$2.40<br>\$2.74<br>\$3.10<br>\$3.10<br>\$2.74<br>\$3.10<br>\$2.74<br>\$3.10<br>\$2.74<br>\$3.10<br>\$2.74<br>\$3.10<br>\$2.28<br>\$2.28<br>\$2.28<br>\$2.28<br>\$2.28<br>\$2.24<br>\$3.10<br>\$3.10<br>\$3.20<br>\$3.20  |
| SX0196<br>SX5100<br>SX5101<br>SX5101<br>SX5102<br>SX5102<br>SX5103<br>SX5104<br>SX5105X<br>SX5150<br>SX5150<br>SX5150<br>SX5151<br>SX5152<br>SX5154<br>S3990X<br>S3991X<br>S3991X<br>S3992X<br>S3993X<br>S3993X<br>S3994X<br>S3750X                                                                                                    | 6.0339E<br>6.0339E<br>6.0338E<br>6.0338E<br>6.0                                                             | III         Uvex           III         Uvex           IIII         Uvex           IIIIIIIIIIIIIIIIIIIIIIIIIIIIIIIIIIII                                                                                                    | Pepidement New Service User Versamo,     Uvex Versamo     Uvex Versamo     Uvex Versam      | EA<br>EA<br>EA<br>EA<br>EA<br>EA<br>EA<br>EA<br>EA<br>EA<br>EA<br>EA<br>EA<br>E | \$3.32<br>\$4.71<br>\$5.55<br>\$5.85<br>\$6.69<br>\$7.56<br>\$6.69<br>\$7.56<br>\$6.69<br>\$7.56<br>\$6.69<br>\$4.71<br>\$5.55<br>\$6.69<br>\$4.71<br>\$5.55<br>\$6.69<br>\$4.71<br>\$5.55<br>\$6.69<br>\$4.71<br>\$5.55<br>\$6.69<br>\$4.71<br>\$5.55<br>\$4.69<br>\$4.72<br>\$5.55<br>\$4.20<br>29<br>\$20.29<br>\$20.29 | \$1.36<br>\$1.33<br>\$2.28<br>\$2.40<br>\$2.74<br>\$2.40<br>\$3.10<br>\$3.10<br>\$3.10<br>\$3.27<br>\$3.10<br>\$3.27<br>\$3.10<br>\$3.27<br>\$3.10<br>\$3.27<br>\$3.27<br>\$3.27<br>\$3.28<br>\$3.22<br>\$3.22<br>\$3.32<br>\$3.22<br>\$3.32<br>\$3.32  |
| SX0195<br>SX5100<br>SX5101<br>SX5101<br>SX5102<br>SX5102<br>SX5103<br>SX5104<br>SX5150<br>SX5150<br>SX5150<br>SX5150<br>SX5151<br>SX5151<br>SX5152<br>SX5154<br>S3390X<br>S3391X<br>S3391X<br>S3391X<br>S3393X<br>S3393X<br>S3393X<br>S3393X<br>S3393X<br>S350X<br>S751X                                                                                                    | 6.0339E<br>6.0339E<br>6.0338E<br>6.0338E<br>6.0338E<br>6.0338E<br>6.0                                                             | III         Uvex           III         Uvex           IIII         Uvex           IIIIIIIIIIIIIIIIIIIIIIIIIIIIIIIIIIII                                                                                                    | Hepideminin Rospiede: Over Versamo,     Uvex Versamo     Uvex Versamo      | EA<br>EA<br>EA<br>EA<br>EA<br>EA<br>EA<br>EA<br>EA<br>EA                        | \$3.32<br>\$4.71<br>\$5.55<br>\$5.85<br>\$6.69<br>\$7.56<br>\$7.56<br>\$4.63<br>\$7.56<br>\$4.63<br>\$4.63<br>\$4.022<br>\$4.2029<br>\$2029<br>\$2029                                                                                                    | \$1.36<br>\$1.93<br>\$2.28<br>\$2.40<br>\$2.74<br>\$2.40<br>\$2.74<br>\$3.10<br>\$3.10<br>\$2.74<br>\$3.10<br>\$2.74<br>\$3.10<br>\$2.74<br>\$3.10<br>\$2.74<br>\$3.10<br>\$2.74<br>\$3.27<br>\$3.10<br>\$3.27<br>\$3.27  |
| SX0195<br>SX5100<br>SX5101X<br>SX5101X<br>SX5102X<br>SX5102X<br>SX5103<br>SX5103<br>SX5104<br>SX5105X<br>SX5150<br>SX5150<br>SX5150<br>SX5150<br>SX5151<br>SX5151<br>SX5151<br>SX5151<br>SX5151<br>SX5151<br>SX5151<br>SX5151<br>SX5151<br>SX5151<br>SX5152<br>SX5152<br>SX5152<br>SX5152<br>SX5152<br>SX5154<br>SX5154<br>S | 6.0339<br>6.0339<br>6.0339     | III         Uvex           III         Uvex           IIII         Uvex           IIIIIIIIIIIIIIIIIIIIIIIIIIIIIIIIIIII                                                                                                    | Hepideminin Rospiede: Over Versamo,     Uvex Versamo     Uvex Versamo      | EA<br>EA<br>EA<br>EA<br>EA<br>EA<br>EA<br>EA<br>EA<br>EA<br>EA<br>EA<br>EA<br>E | \$3.32<br>\$4.71<br>\$5.55<br>\$5.85<br>\$6.69<br>\$7.56<br>\$6.69<br>\$4.71<br>\$4.71<br>\$5.55<br>\$6.69<br>\$4.71<br>\$4.71<br>\$5.55<br>\$6.69<br>\$4.71<br>\$4.72<br>\$5.55<br>\$6.69<br>\$4.72<br>\$5.69<br>\$20.29<br>\$20.20<br>\$20.20<br>\$20.20<br>\$2   | \$1.36<br>\$1.33<br>\$2.28<br>\$2.40<br>\$2.74<br>\$3.10<br>\$3.10<br>\$2.74<br>\$3.10<br>\$2.74<br>\$3.10<br>\$2.74<br>\$3.274<br>\$2.85<br>\$2.28<br>\$2.28<br>\$2.28<br>\$2.24<br>\$2.24<br>\$2.44<br>\$3.22<br>\$3.22<br>\$3.22<br>\$3.32<br>\$3.32<br>\$3.32<br>\$3.32<br>\$3.319<br>\$3.319                                                                                                    |

# **Frequently Asked Questions**

- Why can't I find a certain products in the Part# or Keyword search?
  - The part number may be incorrect. Try using just the first few characters.
  - The item may be obsolete
- Are all Items in the pricing portal?
  - All Honeywell Safety Products items (for both legacy North and Sperian) are in the price portal.
- Are end user deviated pricing viewable in the price portal?
  - No. These are outside of normal distributor pricing and not viewable.
- If you have and questions or concerns using the price portal please call Customer Service. Canada (1-888-212-7233), US HSP/North (1-800-430-4110), US HSP/Sperian (1-800-430-5490).
- Will contract pricing be viewable in the price portal?
  - Contract pricing will be viewable for all items as of January 1, 2014